## PS Financials 9.2

## Requisition Search without payment information

The Procurement Tools are based on your specific budget administration security privileges. Example data given here is to demonstrate functionality. You will need to enter your own data when stepping through the process.

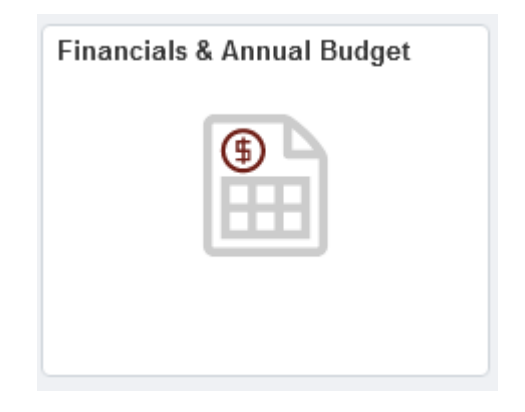

1. Click in the Purchasing & Payables Inquiry.

| Claimbhago                                                                                                    | Financials & Annual Budg                                                                                   |
|----------------------------------------------------------------------------------------------------|----------------------------------------------------------------------------------------------------|
| Chartfield Value Lookup                                                                                                | Purchasing & Payables                                                                                      |
| Annual Budget                                                                                                    | Results for: wvu                                                                                           |
| Carryover Projects                                                                                                    | Vendor Q Account Q<br>Invoice # Project Q                                                                  |
| Grants and Projects                                                                                                    | Requisition ChartField 1 Q                                                                                 |
| Purchasing & Payables Inquiry                                                                                          | Fund Code Fiscal Search Clear                                                                              |
| My Requisitions                                                                                                    | PLEASE NOTE: Lines appear to duplicate in grid below when partial payments are involved. This is a display |
| the second second                                                                                                    | error only. Actual amounts paid do not exceed total amount of invoice/disbursement request. Payment Date   |
| Create Requisition                                                                                                    | information is correct. Contact <u>tinance@pugetsound.edu</u> ,ir turtner ciaritication is needed.         |
| Create Requisition                                                                                                    | Information is correct. Contact <u>innance@pugetisound.edu</u> infuttiner clarification is needed.         |
| Create Requisition                                                                                                    | Information is correct. Contact <u>innance@pugetiscuing.edu</u> infuttiner clarification is needed.        |
| Create Requisition Requisition Inquiry Purchase Order Inquiry Temporary Requisition Approver                           | Information is correct. Contact <u>innance@pugetisound.edu</u> infurner clarification is needed.           |
| Create Requisition Requisition Inquiry Purchase Order Inquiry Temporary Requisition Approver Wells Fargo P-Card Portal | Information is correct. Contact <u>innance@pugetisound.edu</u> infurner clarification is needed.           |

2. Click in the Requisition ID field and enter the desired information into the Requisition ID field. Please remember that requisition and purchase order numbers have leading zeroes to make a 10-digit number. For example, enter "0000012721" and click the Search button.

| Staff Homepage                 |                                                                                                    | Financials & Annual Budget |
|--------------------------------|----------------------------------------------------------------------------------------------------|----------------------------|
| T Chartfield Value Lookup      | Purchasing & Payables                                                                                                    |                            |
| Annual Budget                  | Results for: wvu Invoice Search Criteria                                                                                                    |                            |
| Carryover Projects             | Vendor Q Account Q<br>Invoice # Project Q                                                                                                    |                            |
| Grants and Projects            | Requisition 0000012721 ChartField 1 Q                                                                                                    |                            |
| Purchasing & Payables Inquiry  | Fund Code Fiscal Search Clear                                                                                                    |                            |
| My Requisitions                | PLEASE NOTE: Lines appear to duplicate in grid below when partial payments are involved. This is a d                                                                                                    | isplay                     |
| Create Requisition             | error only. Actual amounts paid do not exceed total amount of invoice/disbursement request. Payment<br>information is correct. Contact <u>finance@pugetsound.edu</u> if further clarification is needed. | Date                       |
| Requisition Inquiry            | >                                                                                                    |                            |
| Purchase Order Inquiry         |                                                                                                    |                            |
| Temporary Requisition Approver |                                                                                                    |                            |
| Wells Fargo P-Card Portal      |                                                                                                    |                            |
| Forms                          |                                                                                                    |                            |

**3.** This requisition has been ordered because a requisition ID and PO ID number have been populated, however, there is no invoice number, invoice date or payment date.

| Staff Homepage                 | e                            |                                   |                                                         |                                           |                                 |                          |                      | ŀ                   | Financials & Annual Budget |                 |                   |               |                |          |         |                 |          |                 |  |
|--------------------------------|------------------------------|-----------------------------------|---------------------------------------------------------|-------------------------------------------|---------------------------------|--------------------------|----------------------|---------------------|----------------------------|-----------------|-------------------|---------------|----------------|----------|---------|-----------------|----------|-----------------|--|
| Chartfield Value Lookup        | Purchasing &                 | Payables                          |                                                         |                                           |                                 |                          |                      |                     |                            |                 |                   |               |                |          |         |                 |          |                 |  |
| T Annual Budget                | Results for:                 | wvu                               |                                                         |                                           |                                 |                          |                      |                     |                            |                 |                   |               |                |          |         |                 |          |                 |  |
|                                | Invoice Sea                  | arch Criteria                     |                                                         |                                           |                                 |                          |                      |                     |                            |                 |                   |               |                |          |         |                 |          |                 |  |
| Carryover Projects             |                              | Vendor                            | Q Accol                                                 | unt                                       | Q                               |                          |                      |                     |                            |                 |                   |               |                |          |         |                 |          |                 |  |
| Grants and Projects            | Requ                         | isition 00000                     | 12721 ChartFiel                                         | d 1                                       | Q 0                             |                          |                      |                     |                            |                 |                   |               |                |          |         |                 |          |                 |  |
|                                | Purchase                     | Order #                           | Departme                                                | ent                                       | Q,                              |                          |                      |                     |                            |                 |                   |               |                |          |         |                 |          |                 |  |
| Purchasing & Payables Inquiry  | Fur                          | nd Code                           | Q Fiscal<br>Year                                        |                                           |                                 | Search                   | Clear                |                     |                            |                 |                   |               |                |          |         |                 |          |                 |  |
| My Requisitions                | PLEASE NO                    | OTE: Lines app                    | pear to duplicate in grid                               | d belo <mark>w</mark> when                | partial payr                    | nents are i              | nvolvenhi            | s is a d <b>a</b> j | y                          |                 |                   |               |                |          |         |                 |          |                 |  |
| Create Requisition             | error only. A<br>information | Actual amounts<br>is correct. Cor | s paid do not exceed to<br>ntact <u>finance@pugetso</u> | otal amount of<br>o <u>und.edu</u> if fun | ' invoice/dis<br>ther clarifica | bursemen<br>ition is nee | ded.                 | yment e             |                            |                 |                   |               |                |          |         |                 |          |                 |  |
| <u></u>                        | ¥                            |                                   |                                                         |                                           |                                 |                          |                      |                     |                            |                 | Pers              | nalize        | Find           | View All | ۵۱ 🔜    | First 🚯         | 1-3 of 3 | 🕑 La            |  |
| Requisition Inquiry            | Supplier ID                  | Vendor                            | Remit Vendor Name                                       | Requisition II                            | D PO ID                         | Voucher                  | ID Invoice<br>Number | Invoice<br>Date     | Amount                     | Payment<br>Date | Accountin<br>Date | Fisca<br>Year | l Fund<br>Code | Dept     | Project | ChartField<br>1 | Accour   | t Note<br>(Y/N) |  |
| Purchase Order Inquiry         | 0000001097                   | DELL<br>MARKETING LF              | DELL MARKETING LP                                       | 0000012721                                | 00000160                        | 77                       |                      |                     | 334.8                      | 9               | 02/17/202         | 2022          | 10             | 7201     |         |                 | 61015    | N               |  |
| Temporary Requisition Approver | 0000001097                   | DELL<br>MARKETING LE              | DELL MARKETING LP                                       | 0000012721                                | 000001600                       | 7                        |                      |                     | 1,024.2                    | 9               | 02/17/2023        | 2022          | 10             | 7201     |         |                 | 69021    | N               |  |
|                                | 0000001097                   | DELL<br>MARKETING LF              | DELL MARKETING LP                                       | 0000012721                                | 00000160                        | 71                       |                      |                     | 8.0                        | 7               | 02/17/202         | 2022          | 10             | 7300     |         |                 | 61020    | N               |  |
| 🔚 Wells Fargo P-Card Portal    |                              |                                   |                                                         |                                           |                                 |                          |                      |                     |                            |                 |                   |               |                |          |         |                 |          |                 |  |
| 🔚 Forms                        |                              |                                   |                                                         |                                           |                                 |                          |                      |                     |                            |                 |                   |               |                |          |         |                 |          |                 |  |
|                                |                              |                                   |                                                         |                                           |                                 |                          |                      |                     |                            |                 |                   |               |                |          |         |                 |          |                 |  |
|                                |                              |                                   |                                                         |                                           |                                 |                          |                      |                     |                            |                 |                   |               |                |          |         |                 |          |                 |  |

- **4.** Hint: Any data field with blue lettering indicates that you can drill down to further details. You can click on the requisition number link or on the comments graphic.
- **5.** Click on the Return button. Congratulations! You have searched for a requisition with no payment information.